## HARIA APPARELS LIMITED

# 10<sup>тн</sup> ANNUAL REPORT 2020-2021

| BOARD OF DIRECTORS    | MR. Kantilal L. Haria<br>Mr. Utsav Jaysukh Maru<br>Mrs. Sushila Oza<br>Mr. Nitin V. Oza<br>Mrs. Nehaben Joy Kothari                                                                                         | Chairman & Managing Director<br>Director<br>Director<br>Director<br>Director      |
|-----------------------|----------------------------------------------------------------------------------------------------|-----------------------------------------------------------------------------------|
| AUDITORS              | M/s. Sunderji Gosar & Co.                                                                                                    | Chartered Accountants                                                             |
| COMPANY SECRETARY     | Mr.Suraj Babulal Shah                                                                                                    | Company Secretary                                                                 |
| BANKERS               | HDFC Bank                                                                                                    |                                                                                   |
| REGISTERED OFFICE     | 8, Subhash Road,<br>Vile Parle (East)<br>Mumbai - 400 057.                                                                                                    | Tel. : 91-022-61546154<br>Fax.: 91-022-61546155<br>Email: accounts@hariagroup.com |
| INVESTOR SERVICE CELL | Registrar & transfer Agent<br>M/s. Link Intime India Pvt. Ltd.<br>C-101, 247 Park, L.B.S. Marg,<br>Vikhroli (West),<br>Mumbai- 400 083.<br>Tel.: 49186000 Fax.: 49186060<br>Email : Mumbai@linkintime.co.in |                                                                                   |
| PLANTS                | 1) Vapi:<br>Unit No. 1<br>345/358, G.I.D.C.<br>Silvassa Road, Vapi,<br>Gujarat.                                                                                                    |                                                                                   |

|                             | CONTENTS |
|-----------------------------|----------|
|                             | Page No. |
| Notice                      | 1        |
| Director's Report           | 10       |
| Corporate Governance Report | 29       |
| Auditor's Report            | 43       |
| Balance Sheet               | 51       |
| Profit and Loss Account     | 52       |
| Cash Flow Statement         | 53       |
| Notes of Account            | 54       |

#### NOTICE

**Notice** is hereby given that the **TENTH ANNUAL GENERAL MEETING** of the Members of **HARIA APPARELS LIMITED** will be held on Friday, 24<sup>th</sup> September, at 11:00. A.M. through the Video Conferencing (VC) and Other Audio Visual Medium (OAVM) to transact the following business:

#### **Ordinary Business :**

- 1. To receive, consider, approve and adopt the Audited Financial Statements of the Company for the year ended March 31, 2021, together with the Reports of the Board of Directors & Auditors thereon.
- 2. To appoint a director in place of Mr. Utsav Maru (DIN: 07752233), who retires by rotation at this Annual General Meeting and being eligible, offers himself for re-appointment.
- 3. To appoint a director in place of Mrs.Sushila Kirti Oza (DIN: 07543569), who retires by rotation at thisAnnual General Meeting and being eligible, offers herself for re-appointment.
- 4. To appoint Auditors and to fix their remuneration and in this regard to consider and, if thought fit, topass, the following resolution as an Ordinary Resolution:

**"RESOLVED THAT** pursuant to the provisions of Sections 139, 142 and other applicable provisions, if any, of the Companies Act, 2013 and the rules made thereunder (including any statutory modification(s) or re-enactment thereof, for the time being in force), and pursuant to the recommendation made by the Audit Committee, the consent of the Board of Directors of the Company be and is hereby accorded to appoint M/s. RAKCHAMPS & Co. LLP, Chartered Accountants (Firm Registration No.: 131094W), be and are hereby appointed as the Statutory Auditors of the Company to hold office for a term of five years from the conclusion of ensuing Annual General Meeting until the conclusion of the annual general meeting to be held during year ended March 31, 2027 in the with respect to the financial years beginning April 1, 2021 and ending March 31, 2026 at such remuneration as may be mutually agreed between the Board of Directors / Audit Committee of the Company and the Statutory Auditors."

**"RESOLVED FURTHER THAT** the Board of Directors and Company Secretary of the Company be and are hereby severally authorized for and on behalf of the Company to take all necessary steps and to do all such acts, deeds, matters and things which may deem necessary in this behalf."

#### **Special Business :**

#### 5. Shifting Of Registered Office To Vapi, Gujarat

To consider and, if thought fit, to pass with or without modification(s), the following resolution as an Special Resolution:

**"RESOLVED THAT**, pursuant to Section 12 and 13 of Companies Act 2013 and Rules made there under and subject to approval of Central Government, consent of Company, be and is hereby accorded for shifting of Registered Office of the Company from its Present Location Mumbai, Maharashra to Vapi, Gujarat."

**"RESOLVED THAT,** pursuant to Section 13 of Companies Act 2013 and Rules made there under, Registered Office Clause of Memorandum of Association of the Company, be and is hereby altered by substituting the word "the State of Maharashtra" by the word "the State of Gujarat"

**"RESOLVED FURTHER THAT**, Mr. Kantilal Lakhamshi Haria, Whole-Time Director, Din : 00585400 of the Company, be and is hereby authorize to execute, sign and file such Forms with Regional Director and such other government authorities and to do such act, deeds, and things as are necessary to give effect to above Resolution."

**"RESOLVED FURTHER THAT**, Shilpa Ray, Company Secretary in Practice, having Membership No. FCS 5936 and Certificate of Practice No. 5311 alternatively Mrs. Neha Karekar Company Secretary in Practice, having Membership No. FCS 8674 and Certificate of Practice No. 9178 be and is hereby authorize to make an

application to Central Government (RD), to make appearance before the office of Regional Director, Mumbai, attend hearings held by the office of Regional Director at Mumbai in the concerned matter, to make Advertisement in INC-26 and to send notice to Registrar of Companies and/or any other regulatory authority if any, to creditors of the Company and do such acts, deeds, things as may be necessary to give effect to this Resolution." Alteration of Memorandum of Association of the Company.

#### EXPLANATORY STATEMENT (Pursuant to Section 102 of the Companies Act, 2013)

The following Explanatory Statement sets out all the material facts relating to the Item Nos. 5 and 6 of the accompanying Notice dated July 29<sup>th</sup>,2021.

#### In respect of Item No. 5

Your Directors wish to shift the Registered Office of the Company from present location at Mumbai, Maharashtra to Vapi, Gujarat. Since majority of vendors, buyers and employees of the Company are located in the State of Gujarat and hence the affairs of the Company will be managed more efficiently and economically from the State of Gujarat. Thus, your Director recommend to approve the Shifting of Registered Office by way of Special Resolution.

No Director, Key Managerial Personnel and their relatives are concerned or interested in the resolution proposing his appointment as a Non-Executive, Non-Independent Director on the Board of the Company.

Pursuant to section 12 of the Companies Act, 2013 the said resolution requires members approval. Accordingly, the Board recommends the Special Resolution at item no. 6 of this Notice for the approval of the Members.

By Order of the Board of Directors For Haria Apparels Limited

Date : 21/06/2021 Place : Mumbai KANTILAL LAKHAMSHI HARIA CHAIRMAN DIN No. 00585400

#### Notes:

- 1. The relevant Explanatory Statement pursuant to Section102(1) of the Companies Act, 2013 ('Act'), as amended from time to time, in respect of the Business under Item No. 3 set out above and details as required under Regulation 26 (4) and Regulation 36 (3) of the SEBI (Listing Obligations and Disclosure Requirements), Regulations, 2015 ("SEBI Listing Regulations") and Secretarial Standard on General Meetings ("SS-2"), in respect of the Director seeking appointment/re-appointment at this Annual General Meeting are annexed hereto.
- 2. In view of the continuing Covid-19 pandemic, the Ministry of Corporate Affairs ("MCA") has vide its circular dated May 5, 2020 read with circulars dated April 8, 2020 and April 13, 2020 (collectively referred to as "MCA Circulars") permitted the holding of the Annual General Meeting ("AGM") through Video conferencing/other audio visual means("VC / OAVM"), without the physical presence of the Members at a common venue. In compliance with the provisions of the Act, SEBI Listing Regulations and MCA Circulars, the AGM of the Company is being held through VC / OAVM. The deemed venue for the AGM shall be the Registered Office of the Company.
- 3. A MEMBER ENTITLED TO ATTEND AND VOTE AT THE MEETING IS ENTITLED TO APPOINT A PROXY TO ATTEND AND VOTE INSTEAD OF HIM AND A PROXY NEED NOT BE A MEMBER OF THE COMPANY. Proxies, in order to be effective, must be received at the Company's Registered Office not less than 48 hours before the Meeting. Proxies submitted on behalf of companies, societies, partnership firms, etc. must be supported by appropriate resolution/ authority, as applicable, issued on behalf of the nominating organization. Members are requested to note that a person can act as a proxy on behalf of members not exceeding 50 and holding in the aggregate not more than 10% of the total share capital of the Company carrying voting rights. Incase a proxy is proposed to be appointed by a Member holding more than 10% of the total share capital of the Company carrying voting rights, then such proxy shall not act as a proxy for any other person or shareholder.
- 4. Institutional / Corporate Shareholders (i.e. other than individuals / HUF, NRI, etc.) are required to send a scanned copy (PDF/JPG Format) of its Board or governing body Resolution/Authorization etc., authorizing its representative to attend the AGM through VC / OAVM on its behalf and to vote through remote e-voting. The said Resolution/Authorization shall be sent to scruitnizer at shilparayassociates@gmail.com and copy marked to the Company at accounts@hariagroup.com.
- 5. Since there is no Dividend or Corporate Action, the management has decided not to fix any Book Closure.
- 6. Members are requested to notify any change in their address/ mandate/bank details immediately to the share transfer Agent of the Company- M/S. LINK INTIME INDIA PVT. LTD.
- 7. Members holding shares in physical form are requested to advise any change of address immediately to the Company's Share Registrars and Transfer Agents. Members holding shares in electronic form mustsend the advice about change in address to their respective Depository Participant only and not to the Company or the Company's Share Registrars and Transfer Agents.
- 8. The Securities and Exchange Board of India (SEBI) has mandated the submission of Permanent Account Number (PAN) by every participant in the securities market. Members holding shares in electronic form are, therefore, requested to submit their PAN details to their respective Depository Participants. Members holding shares in physical form are requested to submit their PAN details to the Share Registrars and Transfer Agents.
- 9. As per Regulation 40 of the SEBI Listing Regulations, as amended, the Securities of listed Companies can be transferred only in dematerialised form w.e.f. April 1, 2019 except in case of requests received for transmission or transposition of securities. In view of the above and to avail various benefits of dematerialisation, Members are advised to dematerialise the shares held by them in physical form.
- 10. All documents referred to in the Notice are open for inspection at the Registered Office of the Company on all workings days except Saturdays and Public Holidays between 11.00 A.M. and 1.00 P.M. up to the date of the Annual General Meeting.
- 11.In compliance with the aforesaid MCA Circulars and SEBI Circular dated May 12, 2020, Notice of the AGM along with the Annual Report 2020-21 is being sent only through electronic mode to those Members whose email addresses are registered with the Company/ Depositories. Members may note that the Notice and Annual Report 2020-21 will also be available on the Company's website www.hariaapparels.com, websites of the Stock Exchanges i.e. BSE Limited at www.bseindia.com and on the website of CDSL https://www.evotingindia.com. The Members are requested to support Green initiative by registering/ updating their e-mail addresses with the Depository Participant

(in case of shares in dematerialized form) or with Link Intime India Private Limited, the Registrar and Transfer Agent ("RTA") of the Company (in case of shares held in physical form) for receiving all communication including Annual Report, Notices, Circulars, etc. from the Company electronically.

- 12. In terms of and in compliance with the provisions of Section 108 of the Companies Act, 2013, read with Rule 20 of the Companies (Management and Administration) Rules, 2014 as amended by the Companies (Management and Administration) Amendment Rules, 2015, and Regulation 44 of the Securities and Exchange Board of India (Listing Obligations and Disclosure Requirements) Regulations, 2015, the Company is pleased to offer remote e-voting facility as an alternate to all its Members to enable them to cast their vote electronically instead of casting the vote at the Meeting. The Members who havecast their votes by remote e-voting may participate in the Meeting. For this purpose, theCompany has entered into an agreement with NSDL for facilitating e-voting to enable the Shareholders to cast their votes electronically. The Company is also providing facility for voting by Ballot at the Annual General Meeting apart from providing remote e-voting facility for all those members who are present at the general meeting but have not cast their votes by availing the remote e-voting facility.
- 13. The remote e-voting facility shall be opened from, Sunday, 19<sup>th</sup> September, 2021 at 9.00 a.m. to Thursday, 23<sup>rd</sup> September, 2021 till 5.00 p.m., both days inclusive. The remote e-voting facility shall not be allowed beyond 5.00 p.m. on Thursday, 23<sup>rd</sup> September, 2021. During the period when facility for remote e-voting is provided, the members of the Company, holding shares either in physical form or in dematerialized form, as on the cut-off date/entitlement date, may opt for remote e-voting. Provided thatonce the vote on a resolution is cast by the member, he shall not be allowed to change it subsequently or cast the vote again.
- 14. The Company has fixed Thursday 16<sup>th</sup> September, 2021 as the cut-off date for identifying the Shareholders for determining the eligibility to vote by electronic means or in the Meeting by Ballot. The Register of Member of the Company shall be closed for the purpose of Annual General meeting from Thursday 16<sup>th</sup> September, 2021 to Thursday, 23<sup>rd</sup> September, 2021 (both days inclusive). Instructions for participating in the meeting through VC /OAVM and exercising voting rights by remote e-voting are attached herewith and forms part of this Notice. A person whose name is recorded in the Register of Members or in the Register of Beneficial Owners maintained by the depositories as on the cut-off/ entitlement date only shall be entitled to avail the facility of remote e-voting as well as voting at the Annual General Meeting.
- 15. Any person who becomes a member of the Company after the dispatch of the Notice of the Meeting and holding shares as on the cut-off date i.e., Thursday 16<sup>th</sup> September,2021 may obtain the User IDand Password by sending an email. Members may also send a request to Mr.Suraj Babulal Shah, Compliance Officer, by writing to her at 8, Subhash Road, Vile Parle (East), Mumbai 400 057.
- 16. The Voting Rights will be reckoned on the paid-up value of shares registered in the name of shareholders on Thursday 16<sup>th</sup> September,2021, the cut-off date/entitlement date for identifying the Shareholders for determining the eligibility to vote by electronic means or at the Meeting by Ballot.
- 17. The Notice of the Meeting is being placed on the website of the Company viz., www.hariaapparels.com and on the website of NSDL viz., www.evoting.nsdl.com.
- 18.Mrs. Shilpa Ray, Company Secretary in Whole Time Practice, (CP No. 5311) has been appointed as a Scrutinizer for conducting the voting by Ballot at the Meeting and remote e-voting process in a fair and transparent manner.
- 19. The Scrutinizer shall, immediately after the conclusion of voting at the AGM, first count the votes cast at the AGM, and thereafter unblock the votes cast through remote e-voting, in the presence of at least two (2) witnesses not in the employment of the Company. The Scrutinizer will collate the votes cast at the AGM and votes downloaded from the e-voting system and make, not later than twenty four hours from the conclusion of the AGM, a consolidated Scrutinizer's Report of the total votes cast in favour or against, if any, to the Chairman or a person authorized by him in writing, who shall countersign the same. The Chairman or the person authorized by him in writing shall forthwith on receipt of the consolidated Scrutinizer's Report, declare the result of the voting. The results declared along with the report of the Scrutinizer shall be placed on the website of the Company at www. www.hariaapparels.com and on the website of NSDL at www.evoting.nsdl.com, immediately after the results are declared by the Chairman.
- 20. As you are aware, in view of the situation arising due to COVID-19 global pandemic, the general meetings of the companies shall be conducted as per the guidelines issued by the Ministry of Corporate Affairs (MCA) vide Circular No. 14/2020 dated April 8, 2020, Circular No.17/2020 dated April 13, 2020 and Circular No. 20/2020

dated May 05, 2020 and Circular No. 02/2021 dated January 13, 2021 and all other relevant circulars issued from time to time. The forthcoming AGM will thus be held through video conferencing (VC) or other audio visual means (OAVM). Hence, Members can attend and participate in the ensuing AGM through VC/OAVM.

- 21. The Members can join the AGM in the VC/OAVM mode 15 minutes before and after the scheduled time of the commencement of the Meeting by following the procedure mentioned in the Notice. The facility of participation at the AGM through VC/OAVM will be made available to at least 1000 members on first come first served basis. This will not include large Shareholders (Shareholders holding 2% or more shareholding), Promoters, Institutional Investors, Directors, Key Managerial Personnel, the Chairpersons of the Audit Committee, Nomination and Remuneration Committee and Stakeholders Relationship Committee, Auditors etc. who are allowed to attend the AGM without restriction on account of first come first served basis.
- 22. The attendance of the Members attending the AGM through VC/OAVM will be counted for the purpose of ascertaining the quorum under Section 103 of the Act.
- 23. The instructions for members for voting electronically are as under:
- The voting period begins on Sunday, 19<sup>th</sup> September,2021 at 9.00 a.m. to Thursday, 23<sup>rd</sup> September, 2021 till 5.00 p.m., During this period shareholders' of the Company, holding shares either in physical form or in dematerialized form, as on the cut-off date, Thursday 16<sup>th</sup> September,2021 may cast their vote electronically. The e-voting module shall be disabled by NSDL for voting thereafter.
- 2. Pursuant to MCA Circular No. 14/2020 dated April 08, 2020, the facility to appoint proxy to attend and cast vote for the members is not available for this AGM. However, in pursuance of Section 112 and Section 113 of the Act representatives of the members such as the President of India or the Governor of a State or body corporate can attend the AGM through VC/OAVM and cast their votes through e-voting.
- 3. In line with the MCA Circular No. 17/2020 dated April 13, 2020, the Notice calling the AGM has been uploaded on the website of the Company at www.hariaapparels.com. The Notice can also be accessed from the websites of the Stock Exchanges i.e. BSE Limited at www.bseindia.com . The AGM Notice is also disseminated on the website of CDSL (agency for providing the Remote e-Voting facility and e-voting system during the AGM) i.e. www.evotingindia.com.
- 4. The AGM has been convened through VC/OAVM in compliance with applicable provisions of the Act read with MCA Circular No. 14/2020 dated April 8, 2020 and MCA Circular No. 17/2020 dated April 13, 2020 and MCA Circular No. 20/2020 dated May 05, 2020 and Circular No. 02/2021 dated January 13, 2021 and all other relevant circulars issued from time to time, physical attendance of the Members to the EGM/AGM venue is not required and general meeting be held through video conferencing (VC) or other audio visual means (OAVM). Hence, Members can attend and participate in the ensuing EGM/AGM through VC/OAVM.

### The way to vote electronically on NSDL e-Voting system consists of "Two Steps" which are mentioned below:

Step 1: Access to NSDL e-Voting system

A) Login method for e-Voting and joining virtual meeting for Individual shareholders holding securities in demat mode.

In terms of SEBI circular dated December 9, 2020 on e-Voting facility provided by Listed Companies, Individual shareholders holding securities in demat mode are allowed to vote through their demat account maintained with Depositories and Depository Participants. Shareholders are advised to update their mobile number and email Id in their demat accounts in order to access e-Voting facility.

Login method for Individual shareholders holding securities in demat mode is given below:

| Type of shareholders                                                         | Login Method                                                                                                    |
|------------------------------------------------------------------------------|----------------------------------------------------------------------------------------------------|
| Individual Shareholders<br>holding securities in<br>demat mode with<br>NSDL. | 1. Existing IDeAS user can visit the e-Services website of NSDL Viz.<br>https://eservices.nsdl.com either on a Personal Computer or on a mobile. On the e-Services home page click on the "Beneficial Owner" icon under "Login" which is available under 'IDeAS' section , this will prompt you to enter your existing User ID and Password. After successful authentication, you will be able to see e-Voting services under Value added services. Click on "Access to e-Voting" under e-Voting services and you will be able to see e-Voting page. Click on company name or e-Voting service provider i.e. NSDL and you will be re-directed to e-Voting website of NSDL for casting your vote during the remote e-Voting period or joining virtual meeting & voting during the meeting.                                                                                                    |
|                                                                              | 2. If you are not registered for IDeAS e-Services, option to register is available at https://eservices.nsdl.com. Select "Register Online for IDeAS Portal" or click at https://eservices.nsdl.com/SecureWeb/IdeasDirectReg.jsp                                                                                                    |
|                                                                              | <ul> <li>3. Visit the e-Voting website of NSDL. Open web browser by typing the following URL: https://www.evoting.nsdl.com/ either on a Personal Computer or on a mobile. Once the home page of e-Voting system is launched, click on the icon "Login" which is available under 'Shareholder/Member' section. A new screen will open. You will have to enter your User ID (i.e. your sixteen digit demat account number hold with NSDL), Password/OTP and a Verification Code as shown on the screen. After successful authentication, you will be redirected to NSDL Depository site wherein you can see e-Voting page. Click on company name or e-Voting service provider i.e. NSDL and you will be redirected to e-Voting website of NSDL for casting your vote during the remote e-Voting period or joining virtual meeting &amp; voting during the meeting.</li> <li>4. Shareholders/Members can also download NSDL Mobile App "NSDL Speede" facility by scanning the QR code mentioned below for seamless voting experience.</li> </ul>                                                                                                    |
| Individual Shareholders                                                      | Existing users who have opted for Easi / Easiest they can login through their user id and                                                                                                    |
| Individual Shareholders<br>holding securities in<br>demat mode with<br>CDSL  | <ol> <li>Existing users who have opted for Easi / Easiest, they can login through their user id and password. Option will be made available to reach e-Voting page without any further authentication. The URL for users to login to Easi / Easiest are https://web.cdslindia.com/myeasi/home/login or www.cdslindia.com and click on New System Myeasi.</li> <li>After successful login of Easi/Easiest the user will be also able to see the E Voting Menu. The Menu will have links of e-Voting service provider i.e. NSDL. Click on NSDL to cast your vote.</li> <li>If the user is not registered for Easi/Easiest, option to register is available at https://web.cdslindia.com/myeasi/Registration/ EasiRegistration</li> <li>Alternatively, the user can directly access e-Voting page by providing demat Account Number and PAN No. from a link in www.cdslindia.com home page. The system will authenticate the user by sending OTP on registered Mobile &amp; Email as recorded in the demat Account. After successful authentication, user will be provided links for the remertive EPS is a NSDL without the table at N the service of the set of the action of the page of the set of the set o</li></ol> |

| Individual Shareholders  | You can also login using the login credentials of your demat account through your Depository       |
|--------------------------|----------------------------------------------------------------------------------------------------|
| (holding securities in   | Participant registered with NSDL/CDSL for e-Voting facility. upon logging in, you will be able to  |
| demat mode) login        | see e-Voting option. Click on e-Voting option, you will be redirected to NSDL/CDSL Depository      |
| through their depository | site after successful authentication, wherein you can see e-Voting feature. Click on company name  |
| participants             | or e-Voting service provider i.e. NSDL and you will be redirected to e-Voting website of NSDL      |
|                          | for casting your vote during the remote e-Voting period or joining virtual meeting & voting during |
|                          | the meeting.                                                                                       |

Important note: Members who are unable to retrieve User ID/ Password are advised to use Forget User ID and Forget Password option available at abovementioned website.

Helpdesk for Individual Shareholders holding securities in demat mode for any technical issues related to login through Depository i.e. NSDL and CDSL.

| Login type                  | Helpdesk details                                                                    |
|-----------------------------|-------------------------------------------------------------------------------------|
| Individual Shareholders     | Members facing any technical issue in login can contact NSDL helpdesk by sending    |
| holding securities in demat | a request at evoting@nsdl.co.in or call at toll free no.: 1800 1020 990 and 1800 22 |
| mode with NSDL              | 44 30                                                                               |
| Individual Shareholders     | Members facing any technical issue in login can contact CDSL helpdesk by sending    |
| holding securities in demat | a request at helpdesk.evoting@cdslindia.com or contact at 022- 23058738 or 022-     |
| mode with CDSL              | 23058542-43                                                                         |

B) Login Method for e-Voting and joining virtual meeting for shareholders other than Individual shareholders holding securities in demat mode and shareholders holding securities in physical mode.

How to Log-in to NSDL e-Voting website?

- 1. Visit the e-Voting website of NSDL. Open web browser by typing the following URL: https://www.evoting.nsdl.com/ either on a Personal Computer or on a mobile.
- 2. Once the home page of e-Voting system is launched, click on the icon "Login" which is available under 'Shareholder/Member' section.
- 3. A new screen will open. You will have to enter your User ID, your Password/OTP and a Verification Code as shown on the screen.

Alternatively, if you are registered for NSDL eservices i.e. IDEAS, you can log-in at https://eservices.nsdl.com/ with your existing IDEAS login. Once you log-in to NSDL eservices after using your log-in credentials, click on e-Voting and you can proceed to Step 2 i.e. Cast your vote electronically.

4. Your User ID details are given below :

| Manner of holding shares i.e. Demat (NSDL or CDSL) or Physical | Your User ID is:                                                                                                    |
|----------------------------------------------------------------|----------------------------------------------------------------------------------------------------|
| a) For Members who hold shares in demat account with NSDL.     | 8 Character DP ID followed by 8 Digit Client ID<br>For example if your DP ID is IN300*** and Client<br>ID is 12***** then your user ID is<br>IN300***12*****.   |
| b) For Members who hold shares in demat account with CDSL.     | 16 Digit Beneficiary ID<br>For example if your Beneficiary ID is<br>12************ then your user ID is<br>12**********                                         |
| c) For Members holding shares in Physical Form.                | EVEN Number followed by Folio Number registered<br>with the company<br>For example if folio number is 001*** and EVEN is<br>101456 then user ID is 101456001*** |

5. Password details for shareholders other than Individual shareholders are given below:

- a) If you are already registered for e-Voting, then you can user your existing password to login and cast your vote.
- b) If you are using NSDL e-Voting system for the first time, you will need to retrieve the 'initial password' which was communicated to you. Once you retrieve your 'initial password', you need to enter the 'initial password' and the system will force you to change your password.

|    | c) How to retrieve your initial password?                                                          |                                                                                                    |
|----|----------------------------------------------------------------------------------------------------|----------------------------------------------------------------------------------------------------|
|    |                                                                                                    | (i) If your email ID is registered in your demat account or with the company, your 'initial           |
|    |                                                                                                    | password' is communicated to you on your email ID. Trace the email sent to you from NSDL              |
|    |                                                                                                    | from your mailbox. Open the email and open the attachment i.e. a. pdf file. Open the pdf file         |
|    |                                                                                                    | The preservord to open the pdf file is your 2 digit alignt ID for NEL account last 2 digits of        |
|    |                                                                                                    | The password to open the put the is your 8 digit chert in 101 (13) be account, tast 8 digits of       |
|    |                                                                                                    | client ID for CDSL account of folio number for shares held in physical form. The .pdf file            |
|    |                                                                                                    | contains your 'User ID' and your 'initial password'.                                                  |
|    |                                                                                                    | (ii) If your email ID is not registered, please follow steps mentioned below in process for those     |
|    |                                                                                                    | shareholders whose email ids are not registered.                                                      |
| 6  | If v                                                                                               | ou are unable to retrieve or have not received the "Initial password" or have forgotten your password |
| 0. | - 11 J.                                                                                            | Click on "Eargot Licer Datais/Password?" If you are holding shares in your denot account with NSDL    |
|    | <i>a)</i>                                                                                          | CDER of Torgot Set Details/Lassword: (If you are nothing shares in your definit account with NSDL     |
|    |                                                                                                    | or CDSL) option available on www.evoting.nsdi.com.                                                    |
|    | b)                                                                                                 | Physical User Reset Password?" (If you are holding shares in physical mode) option available on       |
|    |                                                                                                    | www.evoting.nsdl.com.                                                                                 |
|    | c)                                                                                                 | If you are still unable to get the password by aforesaid two options, you can send a request at       |
|    | ,                                                                                                  | evoting@nsdl.co.in mentioning your demat account number/folio number, your PAN, your name and your    |
|    |                                                                                                    | ranistered address atc                                                                                |
|    | (F                                                                                                 | Registered adultss etc.                                                                               |
|    | a)                                                                                                 | Members can also use the OTP (One Time Password) based login for casting the votes on the e-voting    |
|    |                                                                                                    | system of NSDL.                                                                                       |
| 7  | ٨ftə                                                                                               | r entering your password, tick on Agree to "Terms and Conditions" by selecting on the check box       |
| /. | After entering your password, fick on Agree to Terms and Conditions by selecting on the check box. |                                                                                                    |
| 8. | Now, you will have to click on "Login" button.                                                     |                                                                                                    |
| 9. | Afte                                                                                               | r you click on the "Login" button, Home page of e-Voting will open.                                   |

Step 2: Cast your vote electronically and join General Meeting on NSDL e-Voting system.

How to cast your vote electronically and join General Meeting on NSDL e-Voting system?

- 1. After successful login at Step 1, you will be able to see all the companies "EVEN" in which you are holding shares and whose voting cycle and General Meeting is in active status.
- 2. Select "EVEN" of company for which you wish to cast your vote during the remote e-Voting period and casting your vote during the General Meeting. For joining virtual meeting, you need to click on "VC/OAVM" link placed under "Join General Meeting".
- 3. Now you are ready for e-Voting as the Voting page opens.
- 4. Cast your vote by selecting appropriate options i.e. assent or dissent, verify/modify the number of shares for which you wish to cast your vote and click on "Submit" and also "Confirm" when prompted.
- 5. Upon confirmation, the message "Vote cast successfully" will be displayed.
- 6. You can also take the printout of the votes cast by you by clicking on the print option on the confirmation page.
- 7. Once you confirm your vote on the resolution, you will not be allowed to modify your vote.

General Guidelines for shareholders

- 1. Institutional shareholders (i.e. other than individuals, HUF, NRI etc.) are required to send scanned copy (PDF/JPG Format) of the relevant Board Resolution/ Authority letter etc. with attested specimen signature of the duly authorized signatory(ies) who are authorized to vote, to the Scrutinizer by e-mail to shilparayassociates@gmail.com with a copy marked to evoting@nsdl.co.in.
- 2. It is strongly recommended not to share your password with any other person and take utmost care to keep your password confidential. Login to the e-voting website will be disabled upon five unsuccessful attempts to key in the correct password. In such an event, you will need to go through the "Forgot User Details/Password?" or "Physical User Reset Password?" option available on www.evoting.nsdl.com to reset the password.
- In case of any queries, you may refer the Frequently Asked Questions (FAQs) for Shareholders and e-voting user manual for Shareholders available at the download section of www.evoting.nsdl.com or call on toll free no.: 1800 1020 990 and 1800 22 44 30 or send a request to (Name of NSDL Official) at evoting@nsdl.co.in